平成23年4月20日 構造バイオインフォマティクス基礎

# 立体構造データベースと その利用

#### 東京大学大学院農学生命科学研究科 アグリバイオインフォマティクス 教育研究ユニット 寺田 透

### 立体構造データベース

- Protein Data Bank (PDB)
- タンパク質、核酸などの生体高分子の立体構 造を収集、公開している世界で唯一のデータ ベース
- 2010年4月時点でのエントリ数は約72,000
- 主なWebサイト
  - 米国 : http://www.rcsb.org/
  - 欧州:http://www.ebi.ac.uk/pdbe/
  - 日本: http://www.pdbj.org/

### データベースへのアクセス

#### RCSBのサイト(http://www.rcsb.org/)

| PROTEIN DATA BANK                                                                                                    | An Information Portal to Biologic<br>As of Tuesday Apr 05, 2011 at 5 PM PDT there are 72244                                                                                                    | A MEMBER OF THE <b>PDB</b><br>al Macromolecular Structures<br>Structures <b>()</b> () PDB Statistics                                                                                                    |
|----------------------------------------------------------------------------------------------------|----------------------------------------------------------------------------------------------------|----------------------------------------------------------------------------------------------------|
| Contact Us   Print                                                                                                    | PDB ID or Text PDB ID lookup or Text search of the complete structure file                                                                                                    | Search ?   Advanced Search                                                                                                    |
| t     MyPDB     Hide       Login to your Account     Register a New Account       t     Home     Hide       News & Publications     Usage/Reference Policies       Usage/Reference Policies     Deposition Policies       Deposition FAQ     Contact Us       About Us     Careers       External Links     Sitemap       New Website Features     Hide       All Deposition Services     Electron Microscopy       X-ray   NNR     Validation Server       BioSync Beamline     Related Tools       t     Stearch     Hide       Advanced Search     Latest Release       New Wurdure Papers     New | <section-header><section-header>A construct of the wwPDB, the CCS PDB curves and annotates PDB data according to agreed upon standards.<br/>The CSS PDB also provides a variety of tools and resources. Users can perform simple and advanced searches based on annotations relating to sequence, structure and function. These molecules are visualized, downloaded, and analyzed by users who range from structures to get contract to specialized scientists.<br/>Ted Velorem Message<br/>1       Curve More Contract to the word BDB data according to greed upon standards.         1       Curve Message         1       Curve Message         1       Cur</section-header></section-header> | Customize This Page         1       New Features       Hide         Binding Affinity Data From<br>BindingMOAD Database       Latest Features released:         Latest features released:       T         Website Release Archive:       T         1       RCSB PDB News       Hide         Weekly   Quarterly   Yearly       Yearly         2011-04-05       J.P. Stevens HS Wins NJ<br>Protein Modeling Event         Image: Color of the NJ Science Olympiad, 24<br>high schools teams<br>demonstrated their knowledge<br>of proteins shown to have<br>reprogrammed adult cells into |
| Sequence Search<br>Chemical Components<br>Unreleased Entries<br>Browse Database<br>Histograms<br><b>‡ Tools</b><br>Hide<br>Download: Entries   Ligands                                                                                                    | Protein Structure Initiative Featured Molecule:<br>TrkH Potassium Ion Transporter<br>Bacteria sift potassium ions from sodium ions by stripping away their water structure. Researchers at<br>NYCOMPS have uncovered some new wrinkles on this selectivity.<br>Full Article   PSI Featured Molecule Archive   PSI Structural Biology Knowledgebase                                                                                                    | Pluripotent stem cells. more<br>• The Structural Biology of HIV<br>• Quick Jmol Views<br>• Visit us at the San Diego<br>Science Festival on March 26<br>• Paper Published: Quality<br>assurance for the query and                                                                                                    |

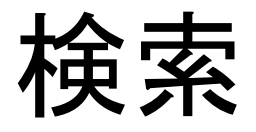

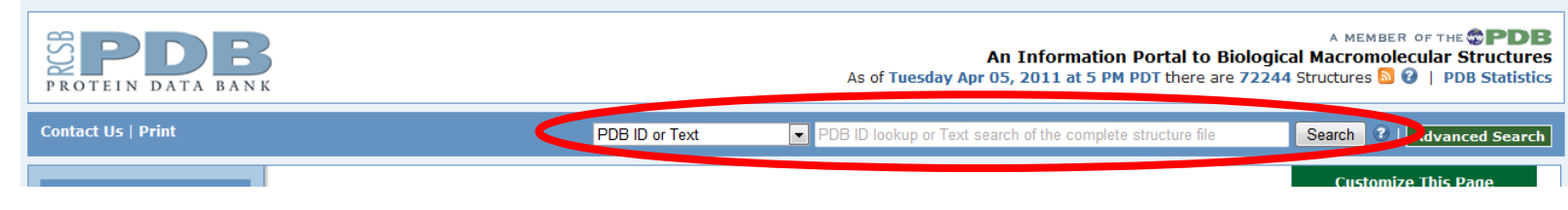

- ・キーワード
  - 立体構造データに対するテキスト検索
  - 例: "HIV Protease", aquaporin, etc.
- PDB ID
  - 数字1文字と英数字3文字からなる、各立体構造 データに固有のID
  - 例:1HVR, 1J4N, etc.

#### 検索結果の表示

#### 上部のタブをクリックして表示を切り替える

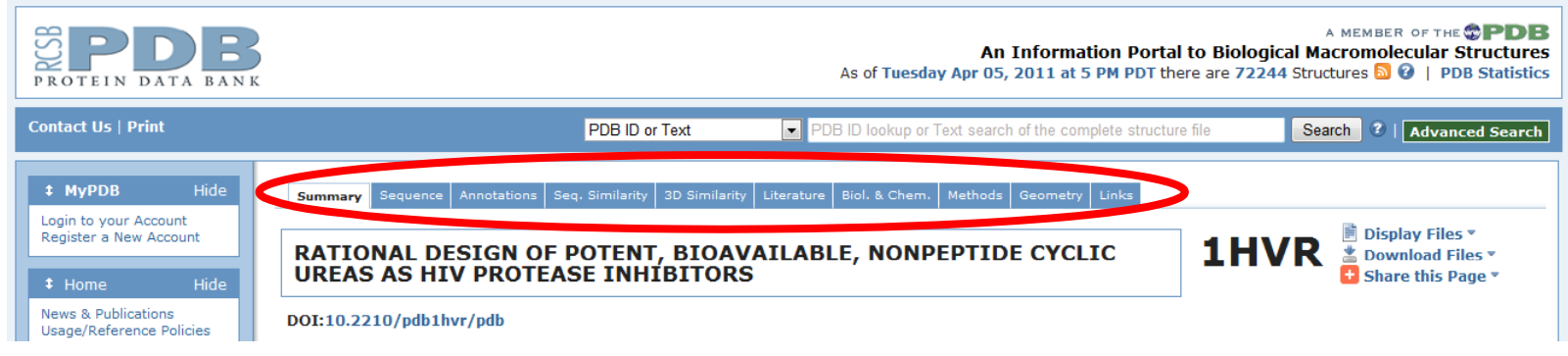

- Summary: 文献、組成
- Sequence: アミノ酸配列、2次構造
- Annotations: 立体構造分類、ファミリー分類
- Methods: 立体構造決定法

## データのダウンロード

右上の「Download Files」から立体構造デー
 タをダウンロードできる

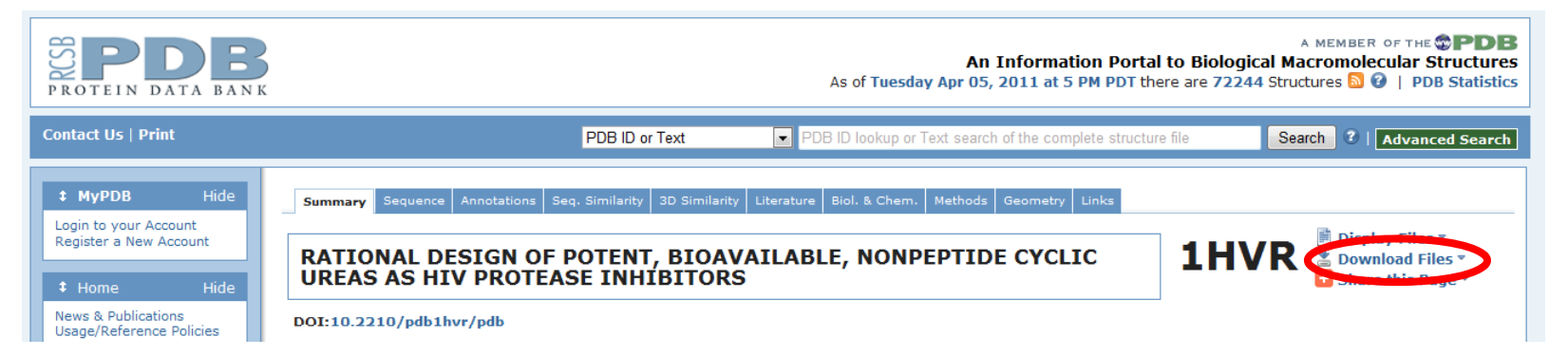

「PDB File (Text)」を選び、デスクトップの保存する

## 立体構造データの可視化

- 1. PDB ID「1HVR」を検索し表示
- 2. ファイルをダウンロードし、デスクトップに保存
- 3. ファイルのアイコンをダブルクリック
- 4. Discovery Studio 3.0 Clientが起動

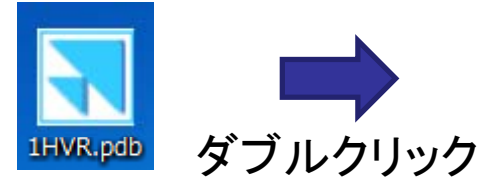

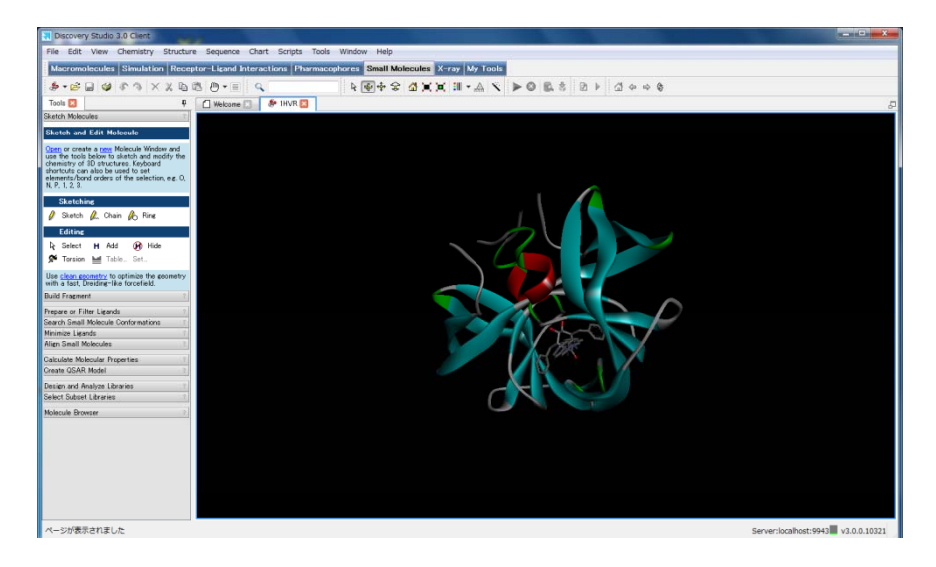

## Molecule Windowの操作(1)

- Molecule Windowの中を左クリックしてアクティ ブにしてから以下の操作を行う
- 回転
  - 🔮 をクリックし、Molecule Windowの中で左ドラッグ
- 並進

– 🔄 をクリックし、Molecule Windowの中で左ドラッグ

・ズーム

– 😪 をクリックし、Molecule Windowの中で左ドラッグ

## Molecule Windowの操作(2)

- Home ₫
  - 最初の向き、位置に戻す
- Fit to Screen II
  - (選択した)構造をWindowにフィットするように並進、拡大・縮小
- Center Structure
  - (選択した)構造の中心がWindowの中心に来る
     ように並進

## Display Styleの変更

- Display Styleアイコン ···
   をクリックすると、表示
   を変更するためのウイ
   ンドウが開く
- アイコンの横の▼をクリ ックすると、規定のスタ イルが表示され、これ を選択することでも変 更できる

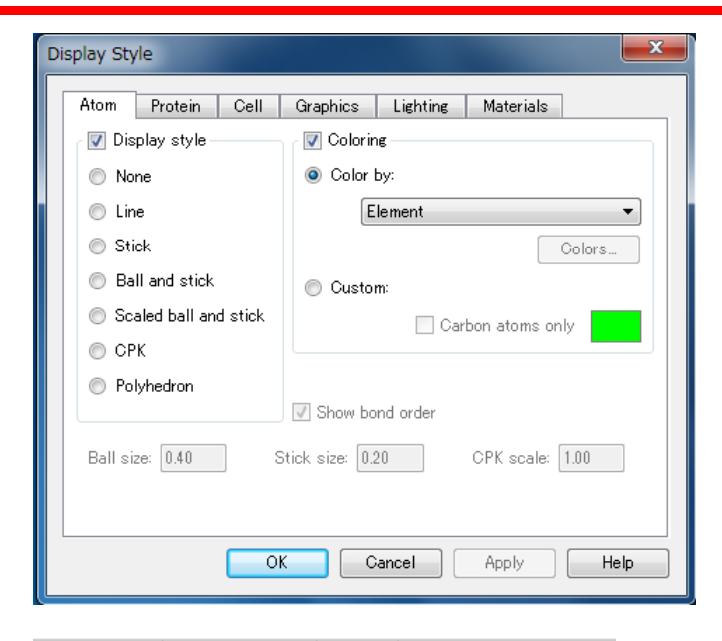

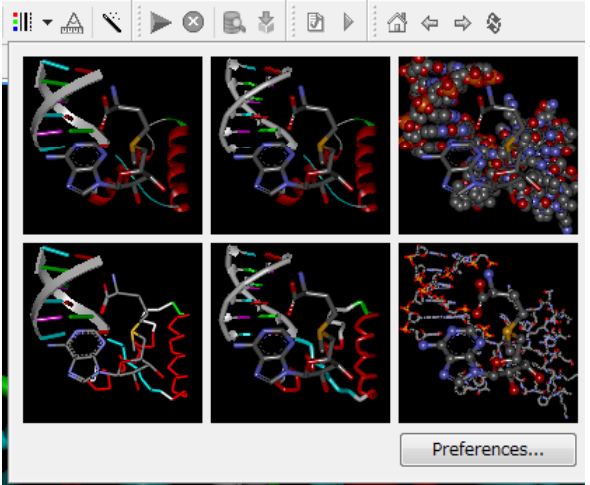

## Hierarchyの表示

- メニューの「View」→
   「Hierarchy」を選択することで
   Hierarchy表示・非表示を切り
   替えることができる
- ▶をクリックすると階層(チェイン・残基など)に属する残基・
   原子が展開して表示される
- チェックボックスのオン・オフ で表示・非表示が切り替えら れる

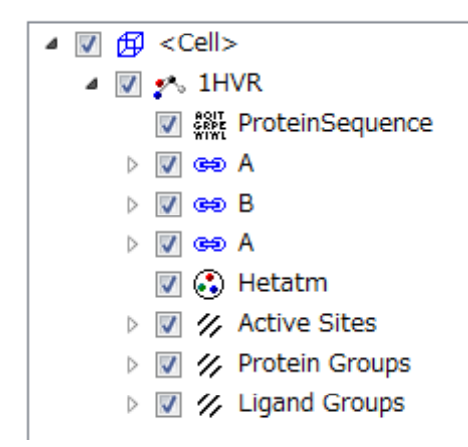

## 原子・残基・分子の選択

- Molecule Window上で原子をクリック→その原子が選 択され、黄色でマークされる
- Molecule Window上で原子をダブルクリック→その原 子を含む残基が選択され、マークされる
- Hierarchyでもチェイン、残基、原子、グループ (backboneなど)単位で選択できる
- 何もないところをクリックすると選択を解除できる
- HierarchyではCtrlキーを、Molecule WindowではShift キーを押しながらクリックすると複数選択ができる
- ・ 選択した後右クリックで属性(attribute)を表示できる

## 溶媒接触表面の表示

- メニューの「Chemistry」 →「Charge」→ 「Calculate」で部分電荷 を計算
- メニューの「Structure」
   →「Surface」→「Add」
   を選択
- 右のように設定し「OK」

| Create Surface                                                                     |                                                                            |
|------------------------------------------------------------------------------------|----------------------------------------------------------------------------|
| Display style<br>Solvent<br>Soft<br>VDW<br>Surface rendering<br>Solid<br>Wire mesh | Coloring OK<br>Color by:<br>Interpolated charge Holp<br>By grid:<br>Colors |
| Probe radius: 1.4                                                                  | Custom:                                                                    |
| Transparent Opaque                                                                 | Custom Reverse Side:                                                       |
| Reverse Side                                                                       | Type<br>Open Open                                                          |

## 相互作用の検出(1)

- 水素結合の検出
  - X線結晶構造解析から得られた構造には水素原子の座標が含まれていないことが多いため、重原子間の距離で 判定する
  - 水素結合を形成する重原子(窒素や酸素)間の距離は概 ね2.8 Å~ 3.5 Å
- HierarchyでリガンドXK2263を選択
- ・メニューの「Structure」→「Monitor」→
   「Intermolecular HBonds」を選択→分子間水素結 合ペアが緑色の破線で表示される

## 相互作用の検出(2)

- 疎水性相互作用は原子間距離で検出
- Hierarchy WindowでリガンドXK2263を選択
- メニューの「Edit」→「Select」を選択
- Selection Modeを「Add」、Scopeを「AminoAcid」
- 「Radius」を選択し、
   右図のように設定
- 「Apply」を押す

   →リガンドから5Å
   にある残基が選択
   される

| Select                                                                 |                                           |                                | ×          |        | ×                     |
|------------------------------------------------------------------------|-------------------------------------------|--------------------------------|------------|--------|-----------------------|
| Selection Mode Add                                                     | •                                         | Scope                          | AminoAcid  | •      |                       |
| Select by                                                              |                                           |                                |            |        |                       |
| <ul> <li>Property</li> <li>Radius</li> <li>Extension of par</li> </ul> | Name -<br>All -<br>tial selection to whol | equals<br>within<br>AminoAcids | •          | 5.00 🜩 | <b>↓</b><br>angstroms |
|                                                                        | Арр                                       | ly Create                      | Group Clos | se     | Help                  |

データの保存

- メニューの「File」→「Save As」でデータを保 存できる
- Molecule Windowをアクティブにして保存すると、独自形式(\*.dsv)やPDB形式(\*.pdb)の他、画像(\*.png)としても保存できる
- Sequence Windowをアクティブにして保存すると、Fasta形式(\*.fasta)等で保存できる

## PDBフォーマット(1)

- PDBファイルをワードパッドを用いて開く
- フォントを「MS ゴシック」にすると見やすくなる
- 冒頭部分には、生体高分子の名前や由来、文献等のデータが記載され ている

HEADER HYDROLASE(ACID PROTEINASE) 14-FEB-94 1HVR TITLE RATIONAL DESIGN OF POTENT, BIOAVAILABLE, NONPEPTIDE CYCLIC TITLE 2 UREAS AS HIV PROTEASE INHIBITORS COMPND MOL\_ID: 1; COMPND 2 MOLECULE: HIV-1 PROTEASE; COMPND 3 CHAIN: A, B; COMPND 4 ENGINEERED: YES SOURCE MOL\_ID: 1; SOURCE 2 ORGANISM\_SCIENTIFIC: HUMAN IMMUNODEFICIENCY VIRUS 1; SOURCE 3 ORGANISM\_TAXID: 11676; SOURCE 4 EXPRESSION\_SYSTEM: ESCHERICHIA COLI; SOURCE 5 EXPRESSION\_SYSTEM\_TAXID: 562 KEYWDS HYDROLASE(ACID PROTEINASE) EXPDTA X-RAY DIFFRACTION

AUTHOR C.-H.CHANG

### PDBフォーマット(2)

NCCOCCHHN

| 1    | 2  | 3  | 4     | 5 6 | $\overline{\mathcal{O}}$ | 8      | 9      |            |
|------|----|----|-------|-----|--------------------------|--------|--------|------------|
| ATOM | 1  | N  | PRO Z | A 1 | -12.735                  | 38.918 | 31.287 | 1.00 39.83 |
| ATOM | 2  | CA | PRO A | A 1 | -12.709                  | 39.097 | 29.830 | 1.00 39.29 |
| ATOM | 3  | С  | PRO A | A 1 | -13.575                  | 38.051 | 29.162 | 1.00 39.78 |
| ATOM | 4  | 0  | PRO A | A 1 | -14.097                  | 37.126 | 29.753 | 1.00 38.67 |
| ATOM | 5  | CB | PRO A | A 1 | -11.243                  | 39.010 | 29.398 | 1.00 37.79 |
| ATOM | 6  | CG | PRO A | A 1 | -10.636                  | 38.128 | 30.469 | 1.00 38.69 |
| ATOM | 7  | CD | PRO A | A 1 | -11.368                  | 38.593 | 31.729 | 1.00 37.10 |
| ATOM | 8  | Н2 | PRO A | A 1 | -13.142                  | 39.756 | 31.758 | 0.00 15.00 |
| ATOM | 9  | нЗ | PRO A | A 1 | -13.429                  | 38.158 | 31.502 | 0.00 15.00 |
| ATOM | 10 | N  | GLN A | A 2 | -13.682                  | 38.255 | 27.876 | 1.00 41.01 |

①レコード名(標準アミノ酸はATOM、非標準はHETATM)

②原子番号

③原子名(主鎖アミド窒素: $N, \alpha$ 炭素: $CA, \beta$ 炭素:CBなど)

④残基名(3文字表記)

5 Chain ID

⑥残基番号(配列データベース中の番号に一致させる)

⑦⑧9それぞれ原子のx, y, z座標 [Å]

①occupancy(その原子の重み因子、通常は1.00)

①温度因子B[Å<sup>2</sup>](X線結晶解析で決定されている場合のみ意味がある)

# その他の可視化ソフトウェア

- RasMol(http://www.openrasmol.org/)
- PyMol(http://www.pymol.org/)
- Swiss PDB Viewer(http://spdbv.vital-it.ch/)
- UCSF Chimera (http://www.cgl.ucsf.edu/chimera/)
- Discovery Studio Visualizer (http://accelrys.com/products/discoverystudio/visualization-download.php)

# 立体構造決定法

| 立体構造決定法    | エントリ数 | 割合    |
|------------|-------|-------|
| X線結晶構造解析   | 62865 | 87.0  |
| 核磁気共鳴(NMR) | 8828  | 12.2  |
| 電子顕微鏡      | 364   | 0.5   |
| その他        | 187   | 0.3   |
| 合計         | 72244 | 100.0 |

- ・ 全エントリ中87%がX線結晶構造解析法により、立体構造が決定されている。
- 残りのほとんどは核磁気共鳴法
- X線結晶構造解析法については、次回解説

### 座標データに表れる違い

|         | X線結晶構造解析法        | 核磁気共鳴法     |
|---------|------------------|------------|
| サンプルの状態 | 結晶(分子間接触あり)      | 溶液         |
| 分子量の上限  | なし               | 200残基程度まで  |
| 水素原子    | 座標データに含まれない      | 座標データに含まれる |
| 欠失原子    | あり               | 通常なし       |
| モデル数    | 通常1つ(部分的に複数)     | 複数         |
| 精度の指標   | 分解能 <sup>注</sup> | モデル構造のばらつき |
| 原子の分布   | 温度因子             | モデル構造のばらつき |

注:X線結晶構造解析法ではどれだけ回折像を用いたかによって決まる分解能 (resolution)が全体の精度の指標。2.0~2.5 Åが普通、1.5 Å以下だと高分解能。

## 結晶構造の再現

- 結晶中では、タンパク 質分子が規則正しく並 んでいる
- PDBに登録されている
   座標は、繰り返しの最
   小単位(非対称単位)
- Chimeraを用いると結 晶構造を再現できる (右図は2CI2の例)

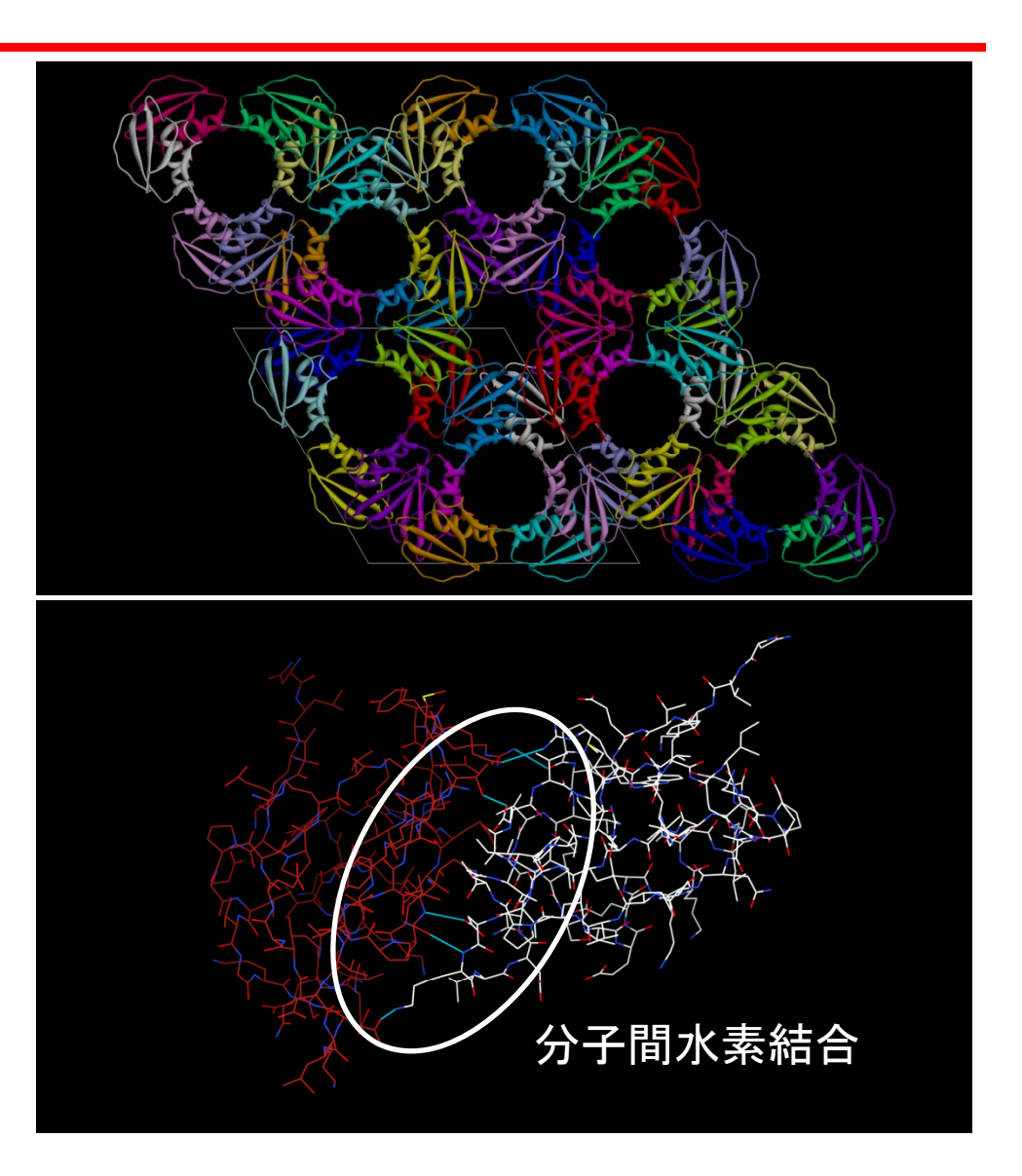

## Chimeraの利用

 Chimera 1.5.2の アイコンをダブル クリック

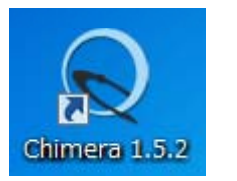

- メニューの「File」→
   「Open…」からファイルを開くことができる
- メニューの「File」→
   「Fetch by ID…」でPDB ID
   を指定して開くこともできる

   を

   ・
- 結晶構造の再現には、
   「Tools」→「High-Order Structure」→「Unit Cell」で 右図のように指定する

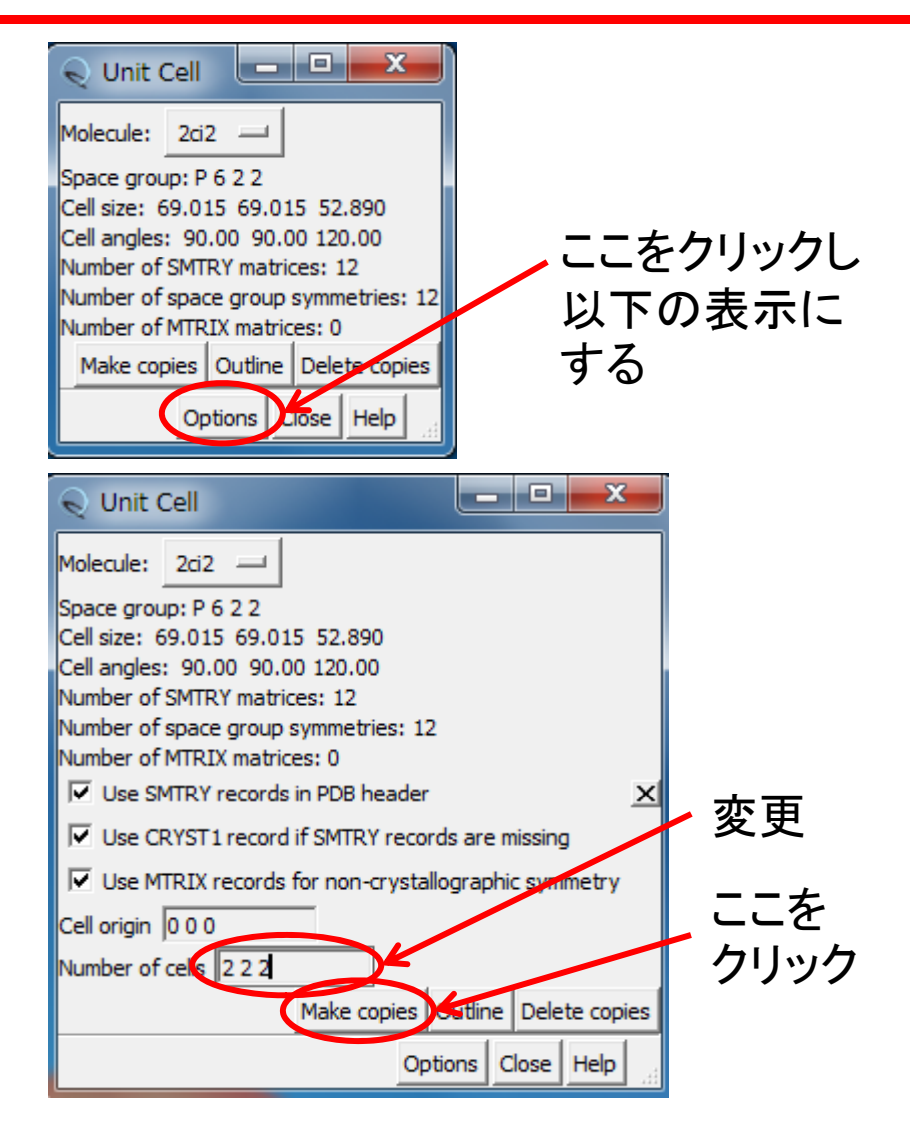

## **Biological unit**

- 生物学的に機能しうる 最小限の分子構成を biological unitと呼ぶ
- 分子の対称性が、結晶の対称性と偶然一致すると、非対称単位には多量体の一部しか含まれない場合がある
- RCSBのサイトでは biological unitの座標 がダウンロードできる

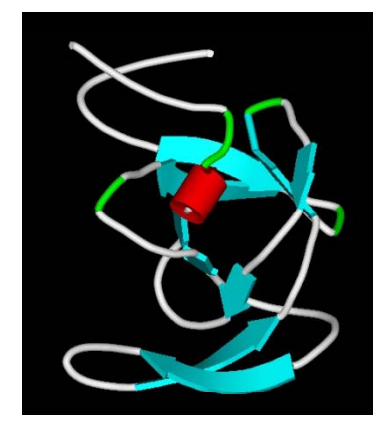

#### 3PHVに登録され ている座標

#### Biological unitの座標

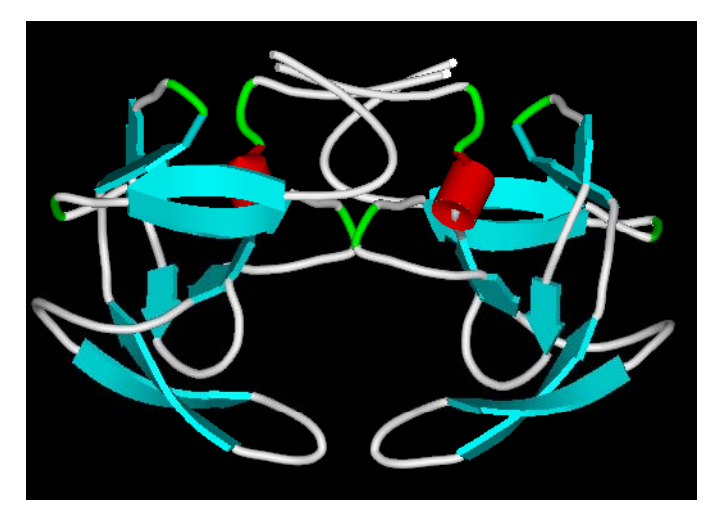

#### Alternative conformation

- 結晶には異なるコンフォメーションを持つ複数の構造が含まれる可能性がある
- このような場合、X線回折データ から得られる電子密度図では、 それらの構造が存在割合に応じ て複数見えることになる
- PDBファイルでは、occupancyに 1より小さい重みを与え、同じ名 前の原子を複数の座標で表す
- この時、原子名の残基名の間 (17文字目)に、コンフォメーショ ンを区別するIDを記入する

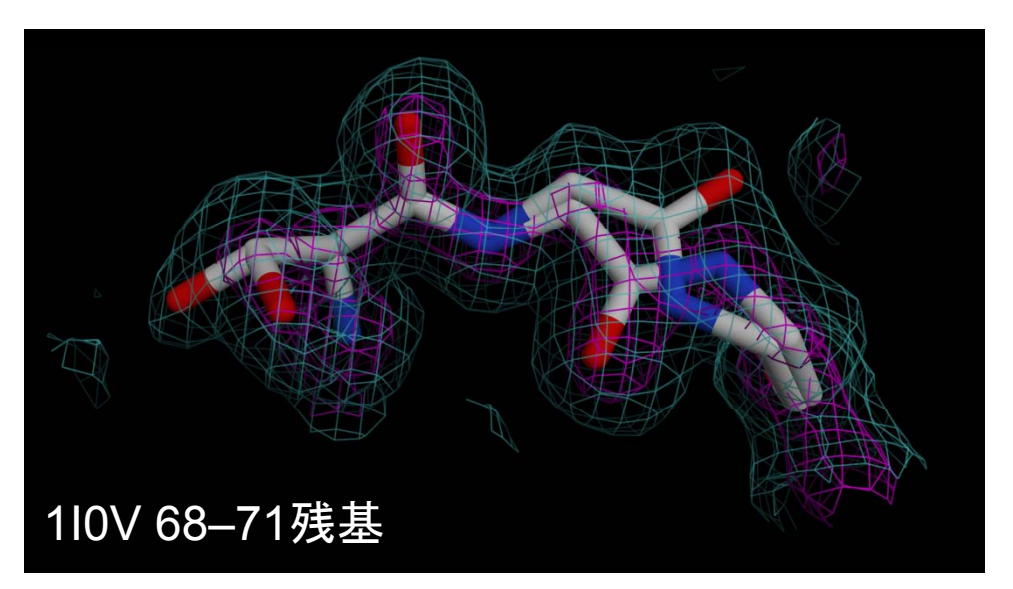

| ATOM | 548 | Ν  | AGLY | А | 70 |
|------|-----|----|------|---|----|
| ATOM | 549 | Ν  | BGLY | А | 70 |
| ATOM | 550 | CA | AGLY | А | 70 |
| ATOM | 551 | CA | BGLY | А | 70 |
| ATOM | 552 | С  | AGLY | А | 70 |
| ATOM | 553 | С  | BGLY | А | 70 |
| ATOM | 554 | 0  | AGLY | А | 70 |
| ATOM | 555 | 0  | BGLY | А | 70 |
|      |     |    |      |   |    |

8.69928.73414.6380.7516.188.75528.82914.5630.2515.679.85729.56114.3900.7516.189.77229.79214.1360.2518.2710.66629.62115.6670.7511.6711.11930.04214.8110.2515.9110.22429.15216.7200.7515.7012.08330.40014.1310.2522.24

Occupancy

Alternate location indicator

## NMR構造

 Chimeraを使用してヒトSrc SH2ドメインと基質ペプ チドの複合体の立体構造、1HCTを開く

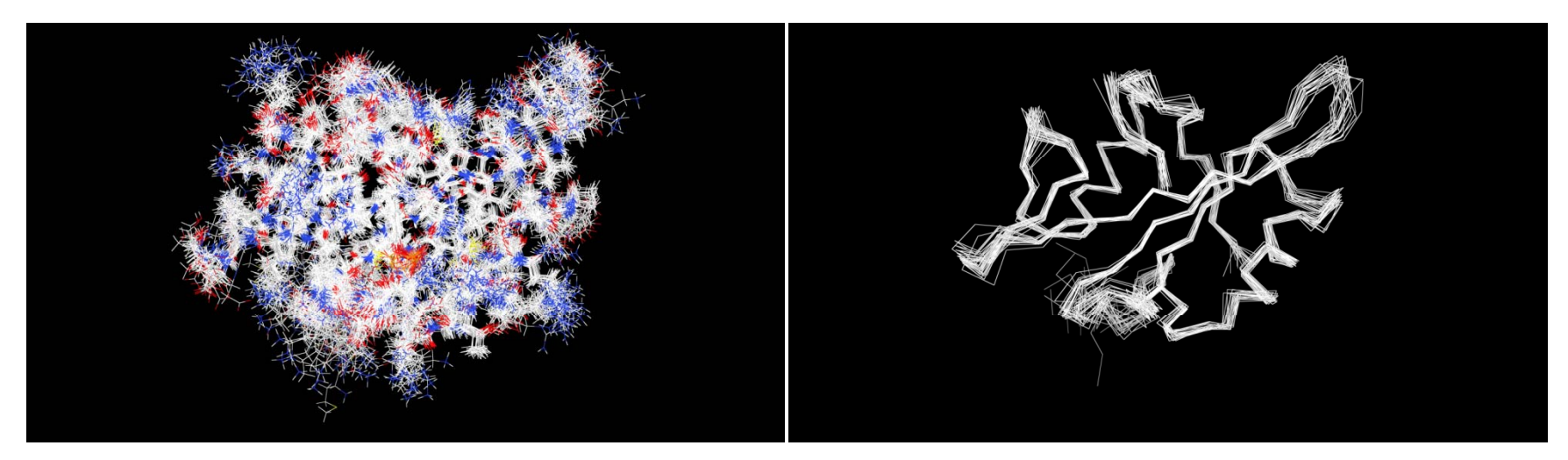

 $\lceil \text{Action } \rfloor \rightarrow \lceil \text{Atoms/Bonds } \rfloor \rightarrow \lceil \text{wire } \rfloor$  $\lceil \text{Action } \rfloor \rightarrow \lceil \text{Atoms/Bonds } \rfloor \rightarrow \lceil \text{show } \rfloor$  $\lceil \text{Action } \rfloor \rightarrow \lceil \text{Ribbon } \rfloor \rightarrow \lceil \text{hide } \rfloor$ 

### NMR構造の特徴

- ・立体構造が複数のモデルの重ね合わせで表 現される
- モデル構造のばらつきを精度の指標とする
   モデル構造の平均構造からのばらつき
   RMSD (root-mean-square deviation)

$$\mathbf{RMSD} = \sqrt{\frac{1}{N} \sum_{i=1}^{N} \left| \mathbf{r}_{i} - \left\langle \mathbf{r}_{i} \right\rangle \right|^{2}}$$

**r**<sub>i</sub>:原子*i*の座標 <**r**<sub>i</sub>>∶平均構造の原子*i*の座標

### 構造の比較(1)

- ヒトSrc SH2ドメインと基質ペプチドの複合体について X線構造とNMR構造を比較する
- 1. Discovery Studio 3.0 Clientを起動し、「File」→「Open URL」を選択
- 2. IDに1SHDと入力して「Open」
- 3. 「File」→「Open URL」を選択
- 4. IDに1HCTと入力して「Open」
- 5. Hierarchyで1HCT\_model\_1をクリックして選択したのち、右クリックして「Copy」
- 6.1SHDのMolecule Windowで右クリックして「Paste」

#### 構造の比較(2)

#### 7. 「Sequence」→「Show Sequence」を選択

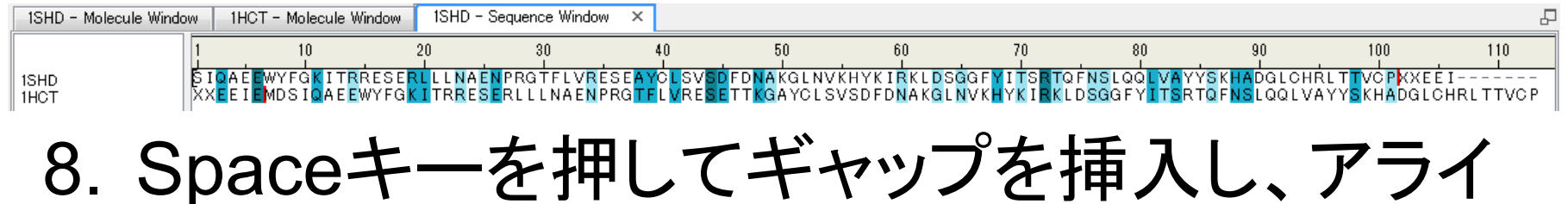

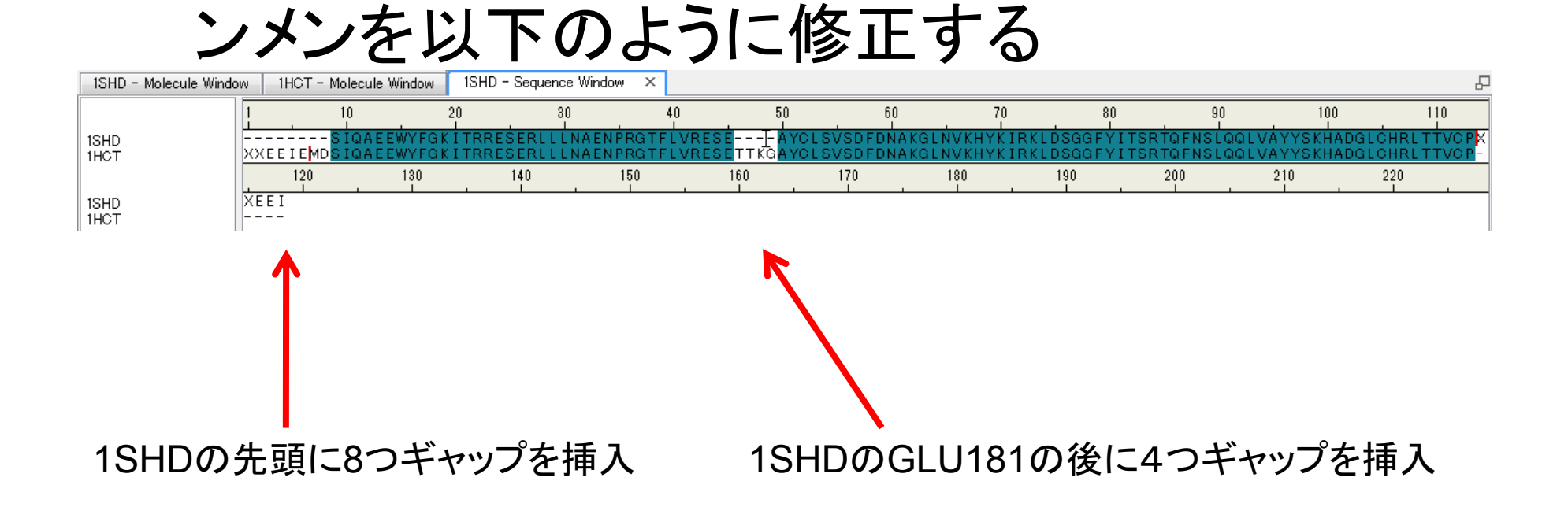

## 構造の比較(3)

- 9. Sequence windowで1SHDを選択 (配列の背景が黒色になる)
- 10. 1SDHのMolecule Windowをアクティブにし、 メニューの下にある「Macromolecules」ボタン をクリック→Toolsタブの表示が変わる
- 11. Toolsタブにある「Superimpose Proteins」を クリックし、右のように表示されることを確認
- 12. Superimpose by Alignmentの項目にある、 「Superimpose」をクリック
- 13. Molecule Windowでは1HCTの構造が1SHD に重ねあわされている
- 14. Viewの項目にあるShow ReportをクリックするとRMSDが表示される

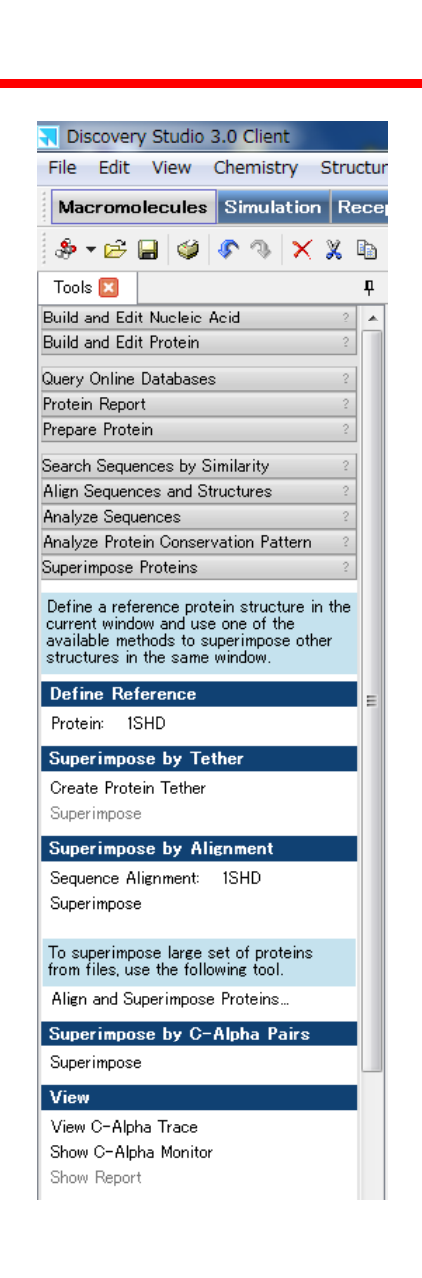

#### 構造の比較(4)

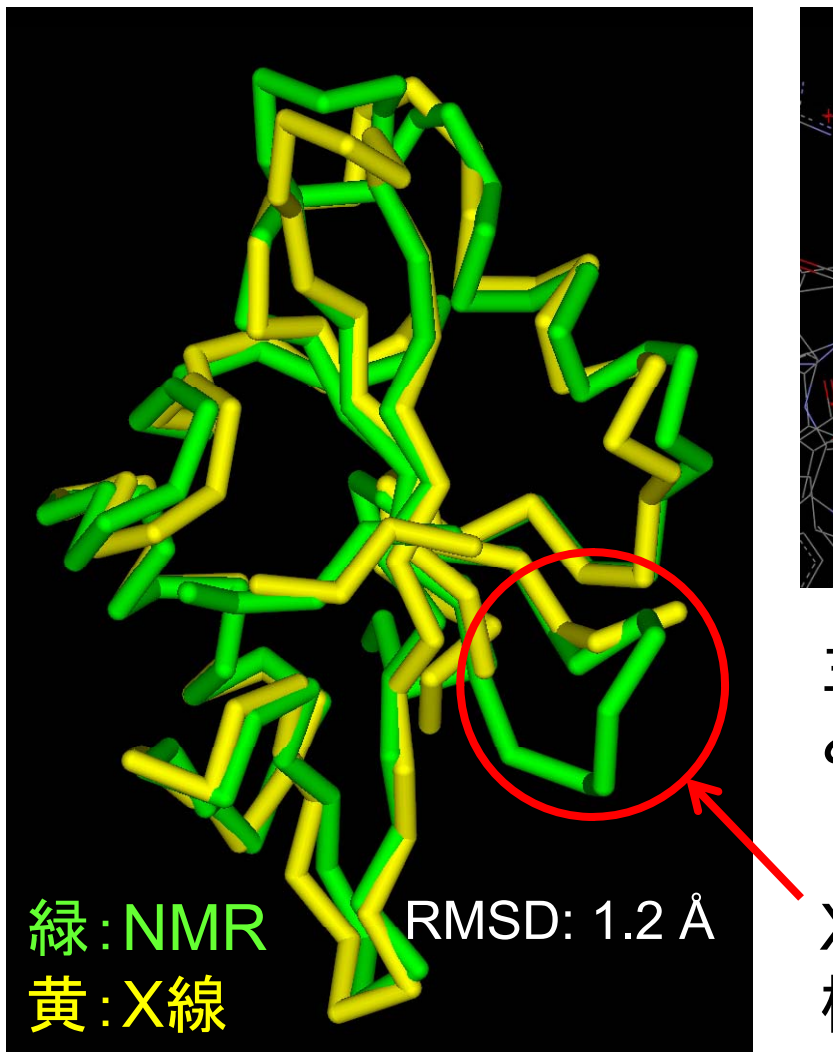

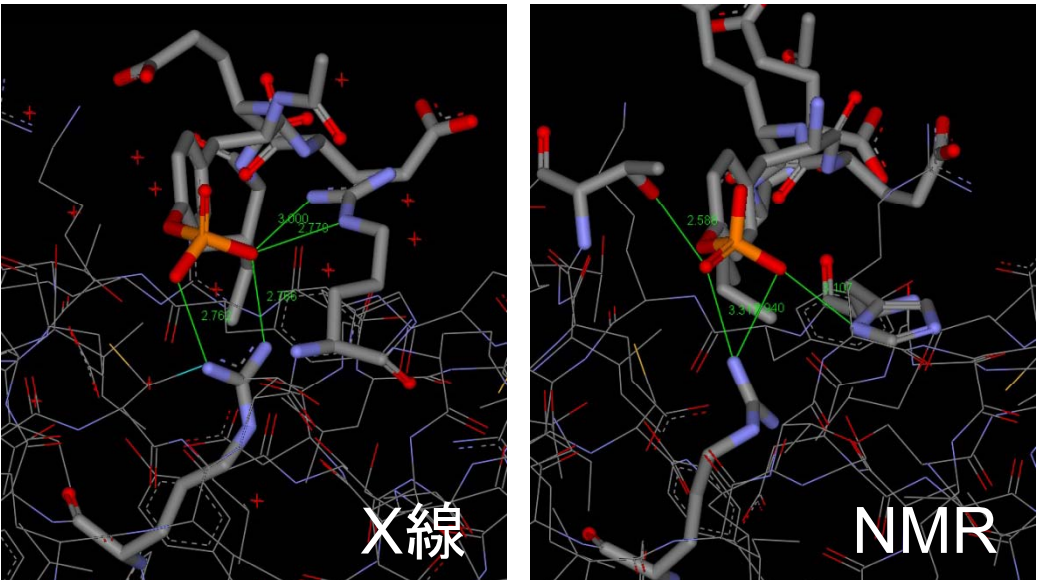

主鎖構造はよく似ているが、リン酸基と相互作用している残基が異なる

X線構造では、182~185残基の 構造がないことに注意

#### 構造の比較(5)

- NMR構造については、
   各モデルのCα原子の
   平均構造からのずれの
   平均値(RMSD)
- X線構造では温度因子 から換算
  - $-B = 8/3\pi (\Delta r)^2$
  - *B* = 30で∆*r* = 1.07 Å
- ・ 温度因子が大きい残基
   は、NMRでも構造のば
   らつきが大きい傾向

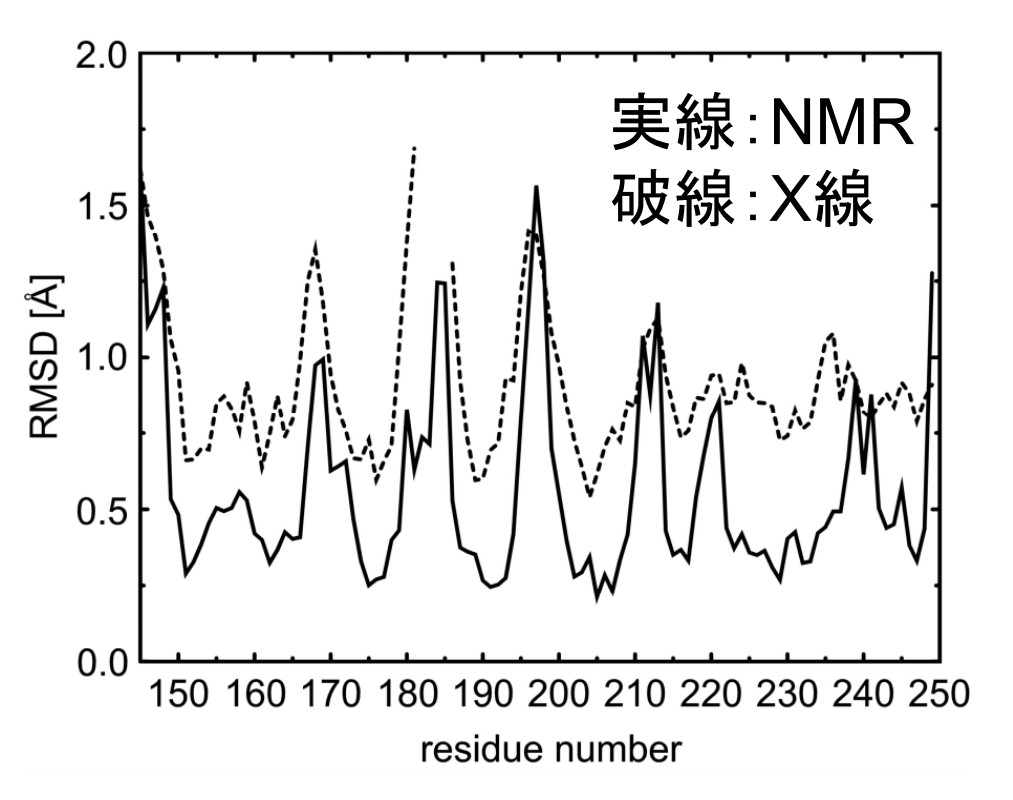

# その他の立体構造データベース

- Nucleic Acid Database
  - http://ndbserver.rutgers.edu/
  - 核酸に特化した検索が可能
- PDBePISA
  - http://www.pdbe.org/Pisa
  - 予測多量体構造(Biological Unit)のデータベース
- PiQSi
  - http://supfam.mrc-lmb.cam.ac.uk/elevy/piqsi/piqsi\_home.cgi
  - 実験的に検証された多量体構造のデータベース
- Orientations of Proteins in Membranes (OPM) database
  - http://opm.phar.umich.edu/
  - 膜タンパク質の脂質2重膜に対する配向の予測
- ModBase
  - http://modbase.compbio.ucsf.edu/
  - 予測立体構造のデータベース

#### 配列データベースとの連携

・配列データベースへのリンク

- RCSBの検索結果のSequenceタブ

- ・ 配列データベースからのリンク
- ・配列からの検索

## 配列データベースからのリンク

- 代表的なタンパク質配列データベース Swiss-Prot(http://www.expasy.ch/sprot/)
   を開く
- 2. 右上のテキストボックスに"SRC\_HUMAN"と 入力し「Go」
- 3. 検索結果の下のほうに、"3D structure database"のセクションがあり、1HCTや 1SHDが現れていることを確認すること

## 配列からの検索(1)

- 1. NCBI BLASTのサイトにアクセス (http://blast.ncbi.nlm.nih.gov/Blast.cgi)
- 2. Basic Blastにある「protein blast」をクリック
- 3. 講義のページで1HCT\_B.fastaをクリック
- 4. 右クリックして、「すべて選択」を選んだあと、再 び右クリックして、「コピー」
- 5. BLASTのページの「Enter accession number, gi, or FASTA sequence」のテキスト エリアの中で右クリックし、「貼り付け」

### 配列からの検索(2)

6. Choose Search SetのDatabaseを「Protein Data Bank proteins (pdb)」に設定

7. BLASTをクリック

| Home Recei                                                          | at Results Saved Strategies Help                                                                                                    | [Sian In]           |
|---------------------------------------------------------------------|----------------------------------------------------------------------------------------------------|---------------------|
| CBI/ BLAST/ blastp si                                               | wite                                                                                                    |                     |
| stn blastp blas                                                     | ata thianta thianta                                                                                                    |                     |
| Enter Query Se                                                      | BLASTP programs search protein databases using a protein query. more                                                                                                    | Reset.page Bookmark |
| Enter accession p                                                   | umber al or EASTA sequence 0                                                                                                    |                     |
| >1HCT:B PDBID <br>MDSIQAEEWYFGKI<br>LDSGGFYITSRTQ<br>FNSLQQLVAYYSKH | CARNY SECURING CONTRACTOR CONTRACTOR CONTRAC |                     |
| Or, upload file                                                     | · ● ○ ● ● ● ● ● ● ● ● ● ● ● ● ● ● ● ● ●                                                                                                    |                     |
| Job Title                                                           | 1HCT.B/PDBID/CHAIN/SEQUENCE                                                                                                    |                     |
|                                                                     | Enter a descriptive title for your BLAST search 🥹                                                                                                    |                     |
| Align two or m                                                      | aore sequences 😡                                                                                                    |                     |
|                                                                     |                                                                                                    |                     |
| Choose Searc                                                        | ch Set                                                                                                    |                     |
| Database                                                            | Castela Data Bask anticipatella                                                                                                    |                     |
|                                                                     | Protein Data Bank proteins(pdb)                                                                                                    |                     |
| Organism<br>Optional                                                | Enter organism name or id-completions will be suggested                                                                                                    |                     |
|                                                                     | Enter organism common name, binomial, or tax id. Only 20 top taxa will be shown. 👀                                                                                                    |                     |
| Exclude<br>Optional                                                 | C Models (XMXP) C Uncultured/emironmental sample sequences                                                                                                    |                     |
| Entrez Query                                                        |                                                                                                    |                     |
| Optional                                                            | Enter an Entrez query to limit search 😡                                                                                                    |                     |
| Program Selec                                                       | ction                                                                                                    |                     |
| Algorithm                                                           | Natto (orotain-protain BI AST)                                                                                                    |                     |
|                                                                     | Base (protein 0.001)     BSLBI AST /Decition Specific Iterated BI AST)                                                                                                    |                     |
|                                                                     | Portuctor (Postuan-opeciae instanti dice)     Portuctor (Postuan-opeciae instanti dice)     Portuctor (Postuan-opeciae instanti dice)     Portuctor (Postuan-opeciae instanti dice)     Portuctor (Postuan-opeciae instanti dice)     Portuctor (Postuan-opeciae instanti dice)     Portuctor (Postuan-opeciae instanti dice)     Portuctor (Postuan-opeciae instanti dice)     Portuctor (Postuan-opeciae instanti dice)     Portuctor (Postuan-opeciae instanti dice)     Portuctor (Postuan-opeciae instanti dice)     Postuan-opeciae instanti dice)      |                     |
|                                                                     | Change a BLAST standithm ()                                                                                                    |                     |
|                                                                     |                                                                                                    |                     |
| BLAST                                                               | Search database Protein Data Bank proteins(pdb) using Blastp (protein-protein BLAST)                                                                                                    |                     |
|                                                                     |                                                                                                    |                     |

#### 実習課題1

- 1. インフルエンザ治療薬oseltamivir(商品名: Tamiflu)と結合したneuraminidaseの立体構 造を検索しPDBファイルをダウンロードせよ
- Discovery Studio 3.0 ClientでPDBファイルを 開き、同等なポリペプチドが複数含まれている 場合は、1つを残してそれ以外を削除せよ
- タンパク質をSolid ribbon表示した後、薬剤と 薬剤から5 A以内にあるタンパク質の残基を stick表示せよ
- 4. 全体像と結合部位の拡大図をpng形式で保存 せよ

### 実習課題2

- 講義のページで、kadai.fastaを表示し、この 配列をもつタンパク質の立体構造データを 検索せよ
- 2. ChimeraでPDB IDを指定して表示せよ
- 3. 全体像をpng形式で保存せよ (Chimeraでは「File」→「Save Image…」で 画像を保存できる)

## 課題の提出

- 課題1の全体像と結合部位の拡大図を PowerPointのスライドに貼り付け、PDB IDと立 体構造決定の方法を記入せよ
- 同じPowerPointファイルの別のスライドに課題2
   の全体像を貼り付け、PDB IDとタンパク質名、
   立体構造決定の方法を記入せよ
- PowerPointファイルはメールに添付して寺田宛 (tterada@iu.a.u-tokyo.ac.jp)に送ること
- その際、件名は「構造実習」とし、本文に氏名と 学生証番号を必ず明記すること